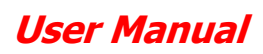

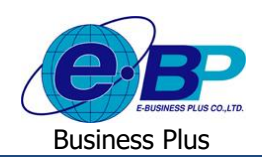

# <u>บทที่ 4</u>

# ฟังก์ชั่นการใช้งานสำหรับพนักงานทั่วไป

สำหรับการเข้าสู่ระบบแรงงานสัมพันธ์ ส่วนการขอสวัสดิการพนักงานของ Business Plus นั้น จะแบ่งการเข้าใช้งานออกเป็น ตามตำแหน่งงานด้วยกัน 4 ตำแหน่ง คือ ผู้ดูแลระบบ, พนักงานขอสวัสดิการ, ผู้อนุมัติเอกสารและผู้โอนข้อมูลเข้าโปรแกรมเงินเดือน สำหรับเนื้อหาในบทนี้ก็จะกล่าวถึงการเข้าใช้งานของพนักงานทั่วไป ซึ่งสามารถเข้ามาใช้งานในระบบเพื่อขอเบิกสวัสดิการและ ตรวจสอบสวัสดิการคงเหลือของตนเองได้ เมนูการใช้งานสำหรับพนักงานทั่วไปจะมีดังนี้

- ประวัติผู้ใช้งาน : แสดงข้อมูลทั่วไปของพนักงานและสามารถเข้ามาแก้ไขอีเมล์กับแก้ไขรหัสผ่านได้
- ข้อมูลสวัสดิการ
   : แสดงข้อมูลสวัสดิการที่ได้รับ, สวัสดิการใช้ไปและสวัสดิการคงเหลือของตนเองได้
- 3. บันทึกขอใช้สวัสดิการ : หน้าจอสำหรับเข้ามาบันทึกขอใช้สวัสดิการของตนเองได้
- 4. รายการขอใช้สวัสดิการ : หน้าจอสำหรับตรวจสอบรายการและตรวจสอบสถานะเอกสารที่ขอใช้สวัสดิการ
- การตรวจสอบรายละเอียดหรือแก้ไขเอกสาร: หน้าจอสำหรับตรวจสอบรายละเอียดหรือแก้ไขเอกสารขอสวัสดิการ ของพนักงาน
- การยกเลิกใบขออนุมัติ : หน้าจอสำหรับการยกเลิกเอกสารขอสวัสดิการของพนักงาน

# <u>การเข้าสู่หน้าจอผู้ใช้งานทั่วไป</u>

การเข้าสู่หน้าจอผู้ดูแลระบบ สามารถเข้าโดยผ่านBrower เช่น Internet Explorer, Google Chrome และ Firefox โดยระบุURL หรือ Address สำหรับเข้าระบบแรงงานสัมพันธ์ ส่วนการขอสวัสดิการพนักงานซึ่งจะปรากฏหน้าจอดังรูป

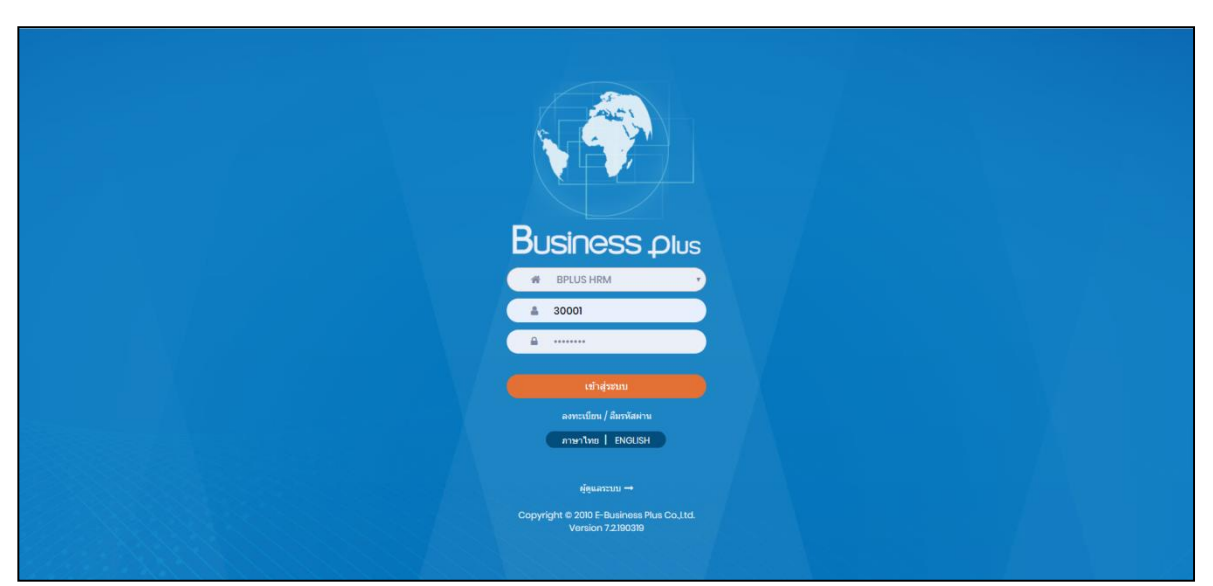

🕨 ระบุชื่อผู้ใช้งานและรหัสลับของพนักงาน->คลิกไอคอน เข้าสู่ระบบ

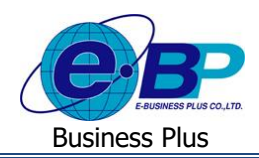

## 1) ประวัติผู้ใช้งาน

ระบบจะแสดงรายละเอียดข้อมูลส่วนตัวของพนักงานแต่ละกน โดยระบบจะดึงข้อมูลมาจากในโปรแกรมเงินเดือน โดย พนักงานสามารถเข้ามาแก้ไข E-Mail และ รหัสลับของตนเองในหน้าจอนี้ได้ โดยมีขั้นตอนดังนี้

#### วิธีตรวจสอบข้อมูล

🕨 ->กลิกเมนู ชื่อพนักงาน -> กลิก ไอคอน ประวัติ

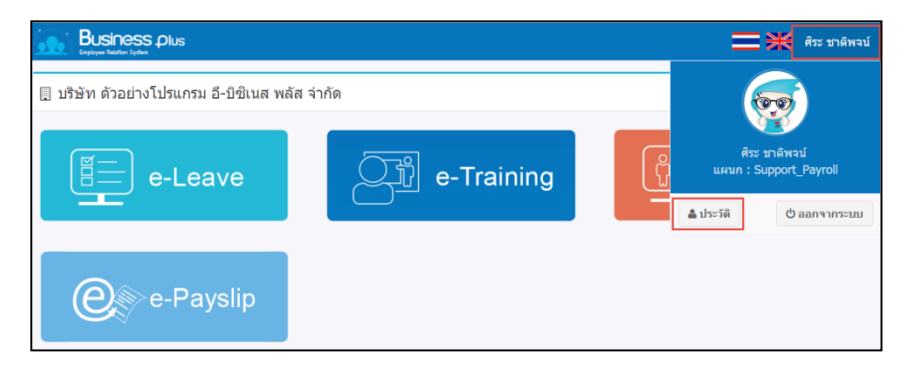

| Business<br>Enployee Relation System | Plus                    |                               |                              |                   | สีระ ชาดิพจน์ |
|--------------------------------------|-------------------------|-------------------------------|------------------------------|-------------------|---------------|
| 📃 บริษัท ดัวอย่างใ                   | โปรแกรม อี-บิชิเนส พลัส | จำกัด                         |                              |                   |               |
| 💄 ประวัติ                            |                         |                               |                              |                   |               |
|                                      |                         | to a                          |                              |                   |               |
| รหัสพนักงาน                          | 30001                   |                               | ชื่อพนักงาน                  | นาย ศิระ ชาติพจน์ |               |
| ตำแหน่ง                              | พนักงาน                 |                               | สาขา                         | สำนักงานใหญ่      |               |
| แผนก                                 | Support_Payroll         |                               | วันเกิด                      | 01/01/2530        |               |
| อายุงาน                              | 0.00                    |                               | วันที่เริ่มงาน               | 04/09/2562        |               |
| อึเมล                                | sira@businessplus.co.th |                               |                              |                   |               |
| แก้ไขรหัสผ่าน                        | แก้ไขอีเมล              | ย้อนกลับ                      |                              |                   |               |
|                                      |                         |                               |                              |                   |               |
|                                      |                         |                               |                              |                   |               |
|                                      |                         |                               |                              |                   |               |
|                                      |                         |                               |                              |                   |               |
|                                      |                         |                               |                              |                   |               |
|                                      |                         |                               |                              |                   |               |
|                                      |                         | Converight © 2010 E-Burcinger | Plus Co. Ltd. All rights ros | hound             |               |
|                                      |                         | Version                       | 7.2.190319                   | erveu.            |               |

#### <u>คำอธิบาย</u>

- รหัสพนักงาน คือ ระบบจะแสดงรหัสพนักงาน ตรงกับที่ระบุในโปรแกรมเงินเดือน
- ชื่อ คือ ระบบจะแสดงชื่อพนักงาน ตรงกับที่ระบุในโปรแกรมเงินเดือน
- สาขา
   คือ ระบบจะแสดงชื่อสาขาที่พนักงานสังกัด
- แผนก คือ ระบบจะแสดงชื่อแผนกที่พนักงานสังกัด
- ตำแหน่ง
   คือ ระบบจะแสดงชื่อพนักงาน ตรงกับที่ระบุในโปรแกรมเงินเดือน
- วันที่เริ่มงาน คือ ระบบจะแสดงวันที่เริ่มงานของพนักงาน ตรงกับที่ระบุในโปรแกรมเงินเดือน
- อายุงาน
   คือ ระบบจะแสดงอายุงานของพนักงาน ตรงกับที่ระบุในโปรแกรมเงินเดือน
- อีเมล์ คือ ระบบจะแสดงอีเมล์ของพนักงาน ตรงกับที่ลงทะเบียนในระบบเว็บ

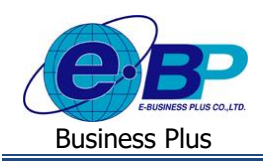

🌶 กรณีที่ต้องการแก้ไขรหัสผ่าน -> คลิกไอคอน 🛛 💷 -> จะปรากฏหน้าจอดังนี้

| 2 Enployee Relation System |                            |                       |                                |                   |  |
|----------------------------|----------------------------|-----------------------|--------------------------------|-------------------|--|
| 📃 บริษัท ตัวอย่างโ         | ปรแกรม อี-บิซิเนส พลัส จำก | ້າດ                   |                                |                   |  |
| 🚨 ประวัติ                  |                            |                       |                                |                   |  |
|                            |                            |                       |                                |                   |  |
| รหัสพนักงาน                | 30001                      |                       | ชื่อพนักงาน                    | นาย ศีระ ชาติพจน์ |  |
| ดำแหน่ง                    | พนักงาน                    |                       | สาขา                           | สำนักงานใหญ่      |  |
| แผนก                       | Support_Payroll            |                       | วันเกิด                        | 01/01/2530        |  |
| อายุงาน                    | 0.00                       |                       | วันที่เริ่มงาน                 | 04/09/2562        |  |
| อีเมล                      | sira@businessplus.co.th    |                       |                                |                   |  |
| แก้ไขรหัสผ่าน              | แก้ไขอีเมล                 | ย้อนกลับ              |                                |                   |  |
| รหัสผ่านเดิม               | •••••                      |                       |                                |                   |  |
| รหัสผ่านใหม่               | ••••••                     |                       |                                |                   |  |
| ยืนยันรหัสผ่าน             | •••••                      |                       |                                |                   |  |
|                            | บันทึก                     | ยกเล็ก                |                                |                   |  |
|                            |                            |                       |                                |                   |  |
|                            |                            |                       |                                |                   |  |
|                            | Com                        | right © 2010 F-Busine | ss Plus Co. Ltd. All rights re | served            |  |

คำอธิบาย

- คือ ให้ระบุรหัสผ่านเดิม เพื่อเป็นการยืนยันตัวตนของพนักงาน รหัสผ่านเดิม
  - ให้ระบุรหัสผ่านใหม่ที่ต้องการเปลี่ยนแปลง รหัสผ่านใหม่ คือ
- ให้ระบุยืนยันรหัสผ่านใหม่ที่ต้องการเปลี่ยนแปลง ยืนยันรหัสผ่านใหม่ คือ

] ->จะปรากฏหน้าจอคังนี้ ▶ กรณีที่ต้องการแก้ไขอีเมล์ ->คลิกไอคอน แก้ไขอีเมล

| Business<br>Enployee Relation System | Plus                       |                                   |                                               |                   | 🔲 🗮 ศีระ ชาติพจน์ |
|--------------------------------------|----------------------------|-----------------------------------|-----------------------------------------------|-------------------|-------------------|
| 📃 บริษัท ด้วอย่าง                    | โปรแกรม อี-บิซิเนส พลัส จำ | ากัด                              |                                               |                   |                   |
| 🔺 ประวัติ                            |                            |                                   |                                               |                   |                   |
|                                      |                            | -                                 |                                               |                   |                   |
| รหัสพนักงาน                          | 30001                      |                                   | ชื่อพนักงาน                                   | นาย ศิระ ชาติพจน์ |                   |
| ตำแหน่ง                              | พนักงาน                    |                                   | สาขา                                          | ส่านักงานใหญ่     |                   |
| แผนก                                 | Support_Payroll            |                                   | วันเกิด                                       | 01/01/2530        |                   |
| อายุงาน                              | 0.00                       |                                   | วันที่เริ่มงาน                                | 04/09/2562        |                   |
| อีเมล                                | sira@businessplus.co.th    |                                   |                                               |                   |                   |
| แก้ไขรหัสผ่าน                        | แก้ไขอีเมล                 | ย้อนกลับ                          |                                               |                   |                   |
| รหัสผ่านเดิม                         | •••••                      |                                   |                                               |                   |                   |
| อีเมล                                | sira.d@businessplus.co.th  |                                   |                                               |                   |                   |
|                                      | บันทึก                     | ยกเล็ก                            |                                               |                   |                   |
|                                      |                            |                                   |                                               |                   |                   |
|                                      |                            |                                   |                                               |                   |                   |
|                                      | Coj                        | pyright © 2010 E-Busine<br>Versio | ss Plus Co.,Ltd. All rights n<br>n 7.2.190319 | eserved.          |                   |

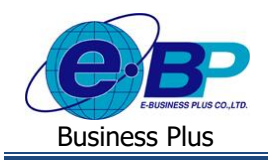

#### <u>คำอธิบาย</u>

- รหัสผ่าน
   คือ ให้ระบุรหัสผ่านที่ใช้สำหรับเข้าระบบ เพื่อเป็นการยืนยันตัวตนของพนักงาน
- อีเมล์ใหม่
   คือ ให้ระบุอีเมล์ใหม่ที่ต้องการเปลี่ยนแปลง

## ข้อมูลสวัสดิการ

ระบบจะแสดงรายละเอียดสวัสดิการของพนักงาน โดยจะแสดงเฉพาะสวัสดิการที่พนักงานได้รับเท่านั้น ซึ่งพนักงานสามารถ ตรวจสอบประเภทสวัสดิการที่ได้รับ, สวัสดิการที่ใช้ไปและสวัสดิการกงเหลือ ซึ่งสามารถตรวจสอบได้ทั้งจำนวนครั้งและยอดเงิน สวัสดิการของพนักงาน โดยมีรายละเอียดคังนี้

🕨 เมื่อเข้ามาในหน้าจอพนักงาน ->คลิกเมนู ข้อมูลสวัสคิการ

| Business plus<br>+ wellow Engloyee Relation System | E                                                     |                           |                         |                           |                          |                        | Ξ                       | 🗰 ศิระ ชาติพจน์       |  |  |  |  |  |
|----------------------------------------------------|-------------------------------------------------------|---------------------------|-------------------------|---------------------------|--------------------------|------------------------|-------------------------|-----------------------|--|--|--|--|--|
| พนักงาน ~ ชื่อมูลสวัสดิการ                         | 🔲 บริษัท ดัวอย่างโปรแกรม อี-บิขิเนส พลัส จำกัด        |                           |                         |                           |                          |                        |                         |                       |  |  |  |  |  |
| 🔌 บันทึกขอใช้สวัสดิการ<br>🕭 รายการขอใช้สวัสดิการ   | <ul><li> <li>รายละเอียดสวัสดิการ:     </li></li></ul> |                           |                         |                           |                          |                        |                         |                       |  |  |  |  |  |
|                                                    | รายละเอียด                                            | สิทธิที่ได้รับ<br>(ครั้ง) | สิทธิที่ได้รับ<br>(บาท) | จำนวนเงินเบิก<br>/(ครั้ง) | สิทธิที่ใช้ไป<br>(ครั้ง) | สิทธิที่ใช้ไป<br>(บาท) | สิทธิคงเหลือ<br>(ครั้ง) | สิทธิคงเหลือ<br>(บาท) |  |  |  |  |  |
|                                                    | ត្មប័តិអេគ្                                           | 99.00                     | 20,000.00               | 10,000.00                 | 0.00                     | 0.00                   | 99.00                   | 20,000.00             |  |  |  |  |  |
|                                                    | รักษาพยาบาลผู้ป่วยนอก(พนักงาน)                        | 99.00                     | 20,000.00               | 10,000.00                 | 0.00                     | 0.00                   | 99.00                   | 20,000.00             |  |  |  |  |  |
|                                                    | รักษาพยาบาลผู้ป่วยใน(พนักงาน)                         | 99.00                     | 20,000.00               | 10,000.00                 | 0.00                     | 0.00                   | 99.00                   | 20,000.00             |  |  |  |  |  |
|                                                    | รักษาพยาบาลค่าทำพืน(พนักงาน)                          | 2.00                      | 10,000.00               | 5,000.00                  | 0.00                     | 0.00                   | 2.00                    | 10,000.00             |  |  |  |  |  |
|                                                    | ค่าทำคลอด(พนักงาน)                                    | 1.00                      | 20,000.00               | 20,000.00                 | 0.00                     | 0.00                   | 1.00                    | 20,000.00             |  |  |  |  |  |
|                                                    | ค่าเล่าเรียนบุตร(พนักงาน)                             | 1.00                      | 8,000.00                | 8,000.00                  | 0.00                     | 0.00                   | 1.00                    | 8,000.00              |  |  |  |  |  |
|                                                    | รักษาพยาบาลผู้ป่วยนอก(ครอบครัว)                       | 99.00                     | 10,000.00               | 5,000.00                  | 0.00                     | 0.00                   | 99.00                   | 10,000.00             |  |  |  |  |  |
|                                                    | รักษาพยาบาลผู้ป่วยใน(ครอบครัว)                        | 99.00                     | 10,000.00               | 5,000.00                  | 0.00                     | 0.00                   | 99.00                   | 10,000.00             |  |  |  |  |  |
|                                                    | รักษาพยาบาลค่าทำพื้น(ครอบครัว)                        | 2.00                      | 10,000.00               | 5,000.00                  | 0.00                     | 0.00                   | 2.00                    | 10,000.00             |  |  |  |  |  |
|                                                    | ค่าข่วยเหลือฌาปนกิจ                                   | 99.00                     | 10,000.00               | 5,000.00                  | 0.00                     | 0.00                   | 99.00                   | 10,000.00             |  |  |  |  |  |
|                                                    | ค่าสมรส                                               | 1.00                      | 5,000.00                | 5,000.00                  | 0.00                     | 0.00                   | 1.00                    | 5,000.00              |  |  |  |  |  |
|                                                    | ต่างานบวช                                             | 2.00                      | 5,000.00                | 2,500.00                  | 0.00                     | 0.00                   | 2.00                    | 5,000.00              |  |  |  |  |  |
|                                                    | สวัสดิการอื่นๆ                                        | 99.00                     | 20,000.00               | 5,000.00                  | 0.00                     | 0.00                   | 99.00                   | 20,000.00             |  |  |  |  |  |

#### <u>คำอธิบาย</u>

สิทธิที่ใช้ไป(ครั้ง)

สิทธิใช้ไป(บาท)

สิทธิคงเหลือ(ครั้ง)

- รายละเอียด
   ลือ ระบบแสดงประเภทสวัสดิการที่พนักงานมีสิทธิได้รับ
   สิทธิที่ได้รับ(ครั้ง)
   ลือ แสดงจำนวนครั้งที่พนักงานสามารถใช้เบิกสวัสดิการได้
  - คือ แสดงจำนวนกรั้งที่พนักงานสามารถใช้เบิกสวัสดิการได้ โดยไม่สามารถเบิกเกิน จำนวนกรั้งที่กำหนดไว้ได้
  - สิทธิที่ได้รับ(บาท) คือ แสดงจำนวนขอดเงินที่พนักงานได้รับสิทธิในการเบิกสวัสดิการ
  - จำนวนเงินเบิก/ครั้ง คือ แสดงจำนวนยอดเงินที่พนักงานสามารถเบิกสวัสดิการได้ในแต่ละครั้งโดยไม่ สามารถเบิกเกินจากยอดเงินที่กำหนดไว้ได้
    - คือ แสดงจำนวนครั้งที่พนักงานได้เบิกสวัสดิการไปแล้ว
    - คือ แสดงจำนวนขอดเงินที่พนักงานได้เบิกสวัสดิการไปแล้ว
    - คือ แสดงจำนวนครั้งคงเหลือที่พนักงานสามารถเบิกสวัสดิการได้
- สิทธิคงเหลือ(บาท) คือ แสดงจำนวนขอดเงินคงเหลือที่พนักงานสามารถเบิกสวัสดิการได้

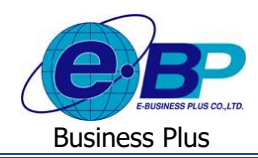

## บันทึกขอใช้สวัสดิการ

เป็นหน้าจอที่ใช้สำหรับบันทึกขอใช้สวัสดิการพนักงาน โดยกรณีที่พนักงานต้องการเบิกก่าสวัสดิการก็สามารถเข้ามาใช้งาน ในหน้าจอนี้ได้ โดยมีรายละเอียดดังนี้

≻ เมื่อเข้ามาในหน้าจอพนักงาน -> กลิกเมนู บันทึกขอใช้สวัสดิการ

| Business plus                                                                        | E                                          |                                                |                                                                | 🚞 💥 ศีระ ชาติพจน์ |  |  |  |  |  |  |
|--------------------------------------------------------------------------------------|--------------------------------------------|------------------------------------------------|----------------------------------------------------------------|-------------------|--|--|--|--|--|--|
| <ul> <li>ผนักงาน ✓</li> <li>ช้อมูลสวัสติการ</li> <li>มันทึกขอใช้สวัสติการ</li> </ul> | 🔲 บริษัท ด้วอย่างโปรแกรม อี-บิชิเนส พลัส จ | 🗍 บริษัท ด้วอย่างโปรแกรม อี-บิขิเนส พลัส จำกัด |                                                                |                   |  |  |  |  |  |  |
| 🖕 รายการขอใช้สวัสติการ                                                               | 🋗 รายละเอียดการบันทึกขอใช้สวัสดิการ :      | ่่<br>ธายสมอยตการบนทกขอเขสวสตการ :             |                                                                |                   |  |  |  |  |  |  |
|                                                                                      | ⊞ ประเภทสวัสดิการ                          | ត្ថប័តិអេតុ 🔹                                  |                                                                |                   |  |  |  |  |  |  |
|                                                                                      | (ฮ) จำนวนเงิน(บาท)                         | 10000                                          |                                                                |                   |  |  |  |  |  |  |
|                                                                                      | 🖹 วันที่ท่ารายการ                          | 01/10/2562                                     |                                                                |                   |  |  |  |  |  |  |
|                                                                                      | 🗈 เอกสารแนบ                                | เลือก 🔻                                        | 🖸 เพื่มเอกสารแนบ [ชนิดไฟล์ jpg, jpeg, pdf และขนาดไม่เกิน 5 MB] |                   |  |  |  |  |  |  |
|                                                                                      |                                            |                                                |                                                                |                   |  |  |  |  |  |  |
|                                                                                      | หมายเหตุ                                   | รถชน                                           |                                                                |                   |  |  |  |  |  |  |
|                                                                                      |                                            |                                                |                                                                |                   |  |  |  |  |  |  |
|                                                                                      |                                            | 😫 ນັນເຈົ້ຄ 🕈 ຜ່ອນກລັນ                          |                                                                |                   |  |  |  |  |  |  |
|                                                                                      |                                            |                                                |                                                                |                   |  |  |  |  |  |  |
| 223.27.215.35:888/EnterpriseWeb/ERS_\                                                | WELFARE_SSO/request.aspx                   | Copyright © 2010 E-Busines<br>Version          | s Plus Co.,Ltd. All rights reserved.<br>7.2.190319             |                   |  |  |  |  |  |  |

#### <u>คำอธิบาย</u>

| - | ประเภทสวัสดิการ | คือ | สามารถ<br>สวัสดิก                        | มารถเลือกประเภทสวัสดิการที่ต้องการขอเบิกได้ ระบบจะแสดงเฉพาะประเภท<br>วัสดิการที่พนักงานมีสิทธิได้รับเท่านั้น                                                                                                    |                                                                                                    |  |  |  |  |  |  |
|---|-----------------|-----|------------------------------------------|----------------------------------------------------------------------------------------------------|----------------------------------------------------------------------------------------------------|--|--|--|--|--|--|
| • | จำนวนเงิน(บาท)  | คือ | สามารถ                                   | าระบุยอดเงินที่พนักงานต้องก                                                                                                    | ารเบิกได้                                                                                                    |  |  |  |  |  |  |
| • | วันที่ทำรายการ  | คือ | พนักงา<br>เข้าโปร<br>สวัสดิก             | นจะต้องระบุวันที่ต้องการเบิก<br>แกรมเงินเดือน ระบบจะอ้างอิ<br>าร แต่ทางผู้โอนข้อมูลสามาร                                                                                                    | าสวัสดิการ โดยในการโอนยอดเงินสวัสดิการ<br>วิงวันที่รายการจากในช่องวันที่เบิกเงิน<br>ถเปลี่ยนวันที่ต้องการโอนภายหลังได้ |  |  |  |  |  |  |
| • | ເອກสารแนบ       | คือ | สามารถ<br>เถือกดัง<br>ทะเบียน<br>จากนั้น | ามารถเลือกราขการได้ว่าต้องการจะแนบเอกสารประเภทใด โดยระบบจะมีให้<br>อกดังนี้ ใบรับรองแพทย์, ใบเสร็จรับเงิน, บัตรประจำตัวประชาชน, ทะเบียนบ้าน,<br>ะเบียนสมรส, สูติบัตร, ใบเปลี่ยนชื่อสกุลและอื่นๆ <u>สามารถเพิ่มได้ที่ละเอกสาร</u><br>เกบั้น คลิกไอออน |                                                                                                    |  |  |  |  |  |  |
|   |                 |     | •                                        | ประเภทเอกสาร                                                                                                    | ชื่อไฟล์                                                                                                    |  |  |  |  |  |  |
|   |                 |     |                                          | ใบรับรองแพทย์                                                                                                    | <b>เลือกไฟล์</b> ไม่ได้เลือกไฟล์ใด                                                                                     |  |  |  |  |  |  |
|   |                 |     |                                          | ิ ใบเสร็จรับเงิน <b>เลือกไฟล์</b> ไม่ได้เลือกไฟล์ไ                                                                                                    |                                                                                                    |  |  |  |  |  |  |
|   | <i>d</i> 21.4   |     |                                          |                                                                                                    |                                                                                                    |  |  |  |  |  |  |

กลิกไอคอน เลือกไฟส์ เพื่อแนบเอกสารที่เป็นไฟล์ jpg, jpeg, pdflเละขนาดต้องไม่เกิน 5 MB

หรือ 🗹 เลือกเอกสารที่ไม่ต้องการ -> คลิกไอคอน 🧧 เพื่อลบเอกสาร

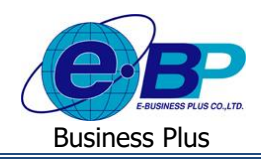

### รายการขอใช้สวัสดิการ

เป็นหน้าจอที่ใช้สำหรับเข้ามาตรวจสอบสถานะของเอกสารตามที่พนักงานขอบันทึกเบิกสวัสดิการไว้ได้ โดยระบบจะแสดง สถานะของเอกสาร โดยจะแสดงสถานะเอกสาร ดังนี้ รออนุมัติ, รอเอกสาร, ไม่อนุมัติและยกเลิก มีรายละเอียดดังนี้

เมื่อเข้ามาในหน้าจอข้อมูลผู้ใช้งาน ->คลิกเมนู รายการขอใช้สวัสดิการ

| Business plus<br>+-Welfare Exployers Redden System | =                           |                                                |                                             |               | 🔜 💥 ศีระ ชาติพจน์ |  |  |  |  |  |  |
|----------------------------------------------------|-----------------------------|------------------------------------------------|---------------------------------------------|---------------|-------------------|--|--|--|--|--|--|
| พนักงาน ~ อีขอมูลสวัสติการ                         | 🗒 บริษัท ตัวอย่างโปรแกรม อี | 🗒 บริษัท ด้วอย่างโปรแกรม อี-บิขิเนส พลัส จำกัด |                                             |               |                   |  |  |  |  |  |  |
| 🕍 บันทึกขอใช้สวัสดิการ<br>📂 รายการขอใช้สวัสดิการ   | 🛱 รายละเอียดการใช้สวัสดิการ |                                                |                                             |               |                   |  |  |  |  |  |  |
|                                                    | ประเภทสวัสดิการ             | ทั้งหมด 🔻                                      |                                             |               |                   |  |  |  |  |  |  |
|                                                    | วันที่ขอดั้งแต่             | 01/10/2562                                     | ถึงวันที่                                   | 31/10/2562    | цаво              |  |  |  |  |  |  |
|                                                    |                             |                                                |                                             |               |                   |  |  |  |  |  |  |
|                                                    |                             |                                                |                                             |               |                   |  |  |  |  |  |  |
|                                                    |                             |                                                |                                             |               |                   |  |  |  |  |  |  |
|                                                    |                             |                                                |                                             |               |                   |  |  |  |  |  |  |
|                                                    |                             |                                                |                                             |               |                   |  |  |  |  |  |  |
|                                                    |                             |                                                |                                             |               |                   |  |  |  |  |  |  |
|                                                    |                             |                                                |                                             |               |                   |  |  |  |  |  |  |
|                                                    |                             |                                                |                                             |               |                   |  |  |  |  |  |  |
|                                                    |                             |                                                |                                             |               |                   |  |  |  |  |  |  |
|                                                    |                             |                                                |                                             |               |                   |  |  |  |  |  |  |
|                                                    |                             | Convriet                                       | rt © 2010 F-Business Plus Co. Ltd. All righ | ts reserved   |                   |  |  |  |  |  |  |
|                                                    |                             | Copyrigh                                       | Version 7.2.190319                          | is reactived. |                   |  |  |  |  |  |  |

#### <u>คำอธิบาย</u>

- รายละเอียดการใช้สวัสดิการ :
  - ประเภทสวัสดิการ คือ ระบบจะให้กรองข้อมูลเพื่อให้แสดงเอกสารตามประเภทสวัสดิการที่ต้องการ ตรวจสอบ
  - วันที่ คือ สามารถเลือกช่วงวันที่รายการของเอกสารที่ต้องการตรวจสอบ
- มื่อทำการเลือกช่วงที่ต้องการแล้วให้กลิกไอกอน -> แสดง ระบบจะแสดงเอกสารตามที่กำหนด

| e-Welfan Enployee Reizlion System                                      | =                            |                                                |                |                |                     | =         | ศิระ ชาติพจ       |  |  |  |  |  |  |  |
|------------------------------------------------------------------------|------------------------------|------------------------------------------------|----------------|----------------|---------------------|-----------|-------------------|--|--|--|--|--|--|--|
| <ul> <li>พนักงาน ✓</li> <li>ช้อมูลสวัสดิการ</li> </ul>                 | 🔲 บริษัท ตัวอย่าง            | 🗒 บริษัท ด้วอย่างโปรแกรม อี-บิขิเนส พลัส จำกัด |                |                |                     |           |                   |  |  |  |  |  |  |  |
| <ul> <li>บันทึกขอใช้สวัสดิการ</li> <li>รายการขอใช้สวัสดิการ</li> </ul> | ่∰ รายละเอียดการใช้สรัสดีการ |                                                |                |                |                     |           |                   |  |  |  |  |  |  |  |
|                                                                        | ประเภทสวัสดิการ              | ห้ง                                            | WIN .          |                |                     |           |                   |  |  |  |  |  |  |  |
|                                                                        | วันที่ขอตั้งแต่              | 01/                                            | 10/2562        | ถึงวันที่      | 31/10/2562          | uans      |                   |  |  |  |  |  |  |  |
|                                                                        | แก้ไข                        | ยกเล็ก                                         | เลขที่เอกสาร   | วันที่ทำรายการ | ประเภทสวัสดิการ     | จำนวนเงิน | สถานะเอกสาร       |  |  |  |  |  |  |  |
|                                                                        | ß                            | 8                                              | WF201909-00149 | 31/10/2562     | สวัสดีการอื่นๆ      | 5,000.00  | <b>5</b> ຄອນຸນັທິ |  |  |  |  |  |  |  |
|                                                                        | Cr 🔋                         |                                                | WF201909-00148 | 15/10/2562     | ด่าช่วยเหลือฌาปนกิจ | 2,000.00  | <b></b>           |  |  |  |  |  |  |  |
|                                                                        | ß                            |                                                | WF201909-00147 | 01/10/2562     | ຊນັສິເທຊ            | 10,000.00 | <b>ວ</b> ອນຸນັທິ  |  |  |  |  |  |  |  |
|                                                                        |                              |                                                |                |                |                     |           |                   |  |  |  |  |  |  |  |

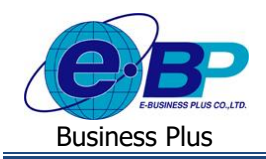

#### <u>คำอธิบาย</u> ■ แ<del>เ</del>่

แก้ไข

ຍກເລີກ

- คือ แสดงรายละเอียด และ แก้ไขเอกสารขออนุมัติต่าง ๆ
  - คือ ยกเลิกเอกสาร
- เลขที่เอกสาร คือ ระบบจะแสดงเลขที่เอกสารของใบขอสวัสดิการ โดยจะแสดงรูปแบบเป็น WFปีเดือน-เลขที่ Running เอกสารเช่น WF201909-00115 เป็นต้น
- วันที่ทำรายการ คือ ระบบจะแสดงวันที่เบิกเงินตามที่พนักงานระบุในเอกสาร
- ประเภทสวัสดิการ คือ ระบบจะแสดงประเภทสวัสดิการที่พนักงานเบิก
  - จำนวนเงิน คือ ระบบจะแสดงขอดเงินที่พนักงานเบิกค่าสวัสดิการ
  - สถานะเอกสาร คือ ระบบจะแสดงสถานะของเอกสารเป็น 4 รายการ ดังนี้
    - รออนุมัติ
    - อนุมัติ
    - ไม่อนุมัติ
    - ຍາເລີກ

## 5) วิธีการตรวจสอบรายละเอียด หรือ แก้ไขเอกสารขออนุมัติต่างๆ

เมื่อ คลิกไอคอน ionสารที่ต้องการตรวจสอบรายละเอียด หรือ แก้ไข แต่มีเงื่อนไขว่าพนักงานจะสามารถแก้ไข เอกสารได้ก็ค่อเมื่อผู้อนุมัติลำคับแรกยังไม่ได้พิจารณาอนุมัติเอกสาร ซึ่งถ้าผู้อนุมัติคนแรกพิจารณาอนุมัติเอกสารแล้ว จะต้องให้ผู้อนุมัติคนถัดไปเป็นผู้แก้ไขเท่านั้น

| Business plus | Ξ                                              |                             |                |                    |                                   |           | 🗮 ศิระ ชาติพจบ์   |  |  |  |  |  |  |  |
|---------------|------------------------------------------------|-----------------------------|----------------|--------------------|-----------------------------------|-----------|-------------------|--|--|--|--|--|--|--|
| 🛓 พนักงาน 🤇   | 📄 บริษัท ด้วอย่างโปรแกรม อี-บิชิเนส พลัส จำกัด |                             |                |                    |                                   |           |                   |  |  |  |  |  |  |  |
|               | 🗒 รายละเอียดการใช                              | 🗒 รายละเอียดการใช้สวัสดิการ |                |                    |                                   |           |                   |  |  |  |  |  |  |  |
|               | ประเภทสวัสดีการ                                | 1                           | โงหมด 🔻        |                    |                                   |           |                   |  |  |  |  |  |  |  |
|               | วันที่ขอตั้งแต่                                | 0                           | 1/10/2562      | ถึงวันที่          | 31/10/2562                        | แสดง      |                   |  |  |  |  |  |  |  |
|               | แก้ไข                                          | บกเล็ก                      | เลขที่เอกสาร   | วันที่ทำรายการ     | ประเภทสวัสดีการ                   | จำนวนเงิน | สถานะเอกสาร       |  |  |  |  |  |  |  |
|               | Ø                                              | 8                           | WF201909-00149 | 31/10/2562         | สวัสด์การอื่นๆ                    | 5,000.00  | อนุมัติ           |  |  |  |  |  |  |  |
|               | Ø                                              | 8                           | WF201909-00148 | 15/10/2562         | คำข่วยเหลือฌาป <mark>น</mark> กิจ | 2,000.00  | <u>รออน</u> ุมัติ |  |  |  |  |  |  |  |
|               | Ø                                              | 8                           | WF201909-00147 | 01/10/2562         | อุบัดิเหตุ                        | 10,000.00 | รออนุมัติ         |  |  |  |  |  |  |  |
|               |                                                |                             | Generality     |                    |                                   |           |                   |  |  |  |  |  |  |  |
|               |                                                |                             | Copyright      | Version 7.2.190319 | gins reserved.                    |           |                   |  |  |  |  |  |  |  |

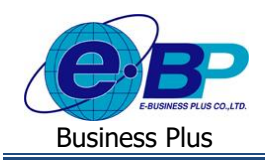

🕨 ระบบจะแสดงรายละเอียดดังนี้

<u>กรณีที่เอกสารยังไม่มีผู้อนุมัติ</u> จะแสดงรายชื่อผู้อนุมัติตามลำดับให้ตรวจสอบ

| Business plus | ≡               |                       |                  |                       |                 |                      | 💳 🗮 ศีระ ชาติพจบ์           |
|---------------|-----------------|-----------------------|------------------|-----------------------|-----------------|----------------------|-----------------------------|
| 🚢 พนักงาน <   | 🔲 ນรີษัท ดัว    | อย่างโปรแกรม อี-บิช์  | ป้เนส พลัส จำก้  | ด                     |                 |                      |                             |
|               | 🋗 รายละเอีย     | ดการบันทึกขอใช้สวัสดิ | การ : เลขที่เอกส | ד # WF201909-00149    |                 |                      |                             |
|               | ≔ ประเภทสวัส    | ดีการ                 | a                | รัสดิการอื่นๆ ▼       |                 |                      |                             |
|               | 团 ຈຳນວນເຈີນ(ນ   | (ארג)                 |                  | 5000.00               |                 |                      |                             |
|               | 🖹 วันที่ท่ารายค | ฏิ วันที่ทำรายการ 31  |                  | /10/2562              |                 |                      |                             |
|               | 🖹 ເອກສາຣແນນ     | ອ) ເອກສາງແນນ          |                  | - เลือก 🔻             | 🖶 เพิ่มเอกสารแน | น [ชนิดไฟล์ jpg, jpe | g, pdf และขนาดไม่เกิน 5 MB] |
|               |                 |                       |                  |                       |                 |                      |                             |
|               | หมายเหตุ        |                       |                  |                       |                 |                      |                             |
|               |                 |                       |                  |                       |                 |                      |                             |
|               |                 |                       |                  |                       |                 |                      |                             |
|               |                 |                       |                  | 🖹 บันทึก 🦘 ย้อนกลับ   |                 |                      |                             |
|               |                 |                       |                  |                       |                 |                      |                             |
|               | ⊞ รายการอน      | រេរ័ดិ                |                  |                       |                 |                      |                             |
|               | สำดับการอนุมัติ | ชื่อผู้อนุมัติ        | วันที่อนุมัติ    | ประเภทการจ่ายเงินเบิก | จำนวนเงิน       | ผลการอนุมัติ         | หมายเหตุ                    |
|               | 1               | นายพงษ์ศิริชัย ร่มไทร |                  |                       |                 |                      |                             |
|               | 2               | นายกนกวรรณ งามจิตร    |                  |                       |                 |                      |                             |

#### <u>คำอธิบาย</u>

- ลำดับการอนุมัติ
   คือ ระบบจะแสดงเลขลำดับของผู้อนุมัติ
- ชื่อผู้อนุมัติ
- คือ ระบบจะแสดงแสดงชื่อผู้อนุมัติ
- <u>กรณีที่เอกสารมีผู้อนุมัติแล้ว</u> จะแสดง วันที่อนุมัติ ประเภทการง่ายเงินเบิก จำนวนเงิน และ ผลการอนุมัติ หมาย เหตุ ให้ตรวจสอบ โดยแสดงตามลำดับการอนุมัติ

| Business plus    | =                                                                   |                       |               |                            |                                                                |              | =                            | 🗖 🗮 ศีระ ชาติพจบ์ |
|------------------|---------------------------------------------------------------------|-----------------------|---------------|----------------------------|----------------------------------------------------------------|--------------|------------------------------|-------------------|
| 🚢 พนักงาน <      | 📃 ນรີษัท ด้ว                                                        | ออย่างโปรแกรม อี-บิชิ | เนส พลัส จำกํ | ัด                         |                                                                |              |                              |                   |
|                  | 🎬 รายละเอียดการบันทึกขอใช้สวัสดิการ : เลขที่เอกสาร # WF201909-00149 |                       |               |                            |                                                                |              |                              |                   |
|                  | 🖽 ประเภทสวัส                                                        | ด็การ                 | ส             | วัสดิการอื่นๆ 🔹            |                                                                |              |                              |                   |
|                  | 💷 จำนวนเงิน(มาท)                                                    |                       |               | 5000.00                    |                                                                |              |                              |                   |
| 🗎 วันที่ทำรายการ |                                                                     |                       | 31            | 1/10/2562                  |                                                                |              |                              |                   |
|                  | 🖹 ເອກສາງແນນ                                                         |                       | -             | เลือก 🔻                    | 😫 เพิ่มเอกสารแบบ [ชนิดไฟส์ jpg, jpeg, pdf และขนาดไม่เกิน 5 MB] |              |                              |                   |
|                  | หมายเหตุ                                                            |                       |               |                            |                                                                |              |                              |                   |
|                  |                                                                     |                       |               |                            |                                                                |              |                              |                   |
|                  |                                                                     |                       |               | h                          |                                                                |              |                              |                   |
|                  |                                                                     |                       |               | 🕈 ย้อนกลับ                 |                                                                |              |                              |                   |
|                  |                                                                     |                       |               |                            |                                                                |              |                              |                   |
|                  | 🖽 รายการอเ                                                          | <b>ม</b> ัดิ          |               |                            |                                                                |              |                              |                   |
|                  | ลำดับการอนุมัต                                                      | ชื่อผู้อนุมัติ        | วันที่อนุมัติ | ประเภทการจ่ายเงินเบิก      | จำนวนเงิน                                                      | ผลการอนุมัติ | หมายเหตุ                     |                   |
|                  | 1                                                                   | นายพงษ์ศิริชัย ร่มไทร | 05/09/2562    | ดำสวัสดิการอื่นๆ (เงินโอน) | 5000.00                                                        | อนุมัติ      |                              |                   |
|                  | 2                                                                   | นายกนกวรรณ งามจิตร    | 05/09/2562    | ค่าสวัสติการอื่นๆ(เงินสด)  | 5000.00                                                        | อนุมัติ      | ขอเปลี่ยนให้ทำจ่ายเป็นเงินสด |                   |

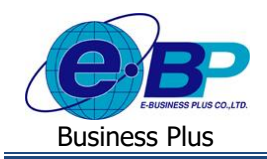

#### <u>คำอธิบาย</u>

- ลำดับการอนุมัติ กือ ระบบจะแสดงเลขลำดับของผู้อนุมัติ
- ชื่อผู้อนุมัติ คือ ระบบจะแสดงแสดงชื่อผู้อนุมัติ
- วันที่อนุมัติ คือ ระบบจะแสดงวันที่ที่อนุมัติ
- ประเภทการจ่ายเงินเบิก คือ ระบบจะแสดงประเภทเงินเพิ่มในโปรแกรมที่เชื่อมโยงกับสวัสดิการแต่ละประเภท
  - คือ ระบบจะแสดงขอดเงินที่พนักงานเบิกค่าสวัสดิการ
  - ผลการอนุมัติ คือ ระบบจะแสดงผลการอนุมัติ
  - หมายเหตุ คือ ระบบจะแสดงหมายของผู้อนุมัติ

# วิธีการยกเลิกใบขออนุมัติต่างๆ

จำนวนเงิน

เมื่อ คลิกไอคอน lonarsที่ต้องการยกเลิก และ ยืนยันการยกเลิกเอกสาร แต่มีเงื่อนไขว่าพนักงานจะสามารถ ยกเลิกเอกสารได้ก็ต่อเมื่อผู้อนุมัติลำดับแรกยังไม่ได้พิจารณาอนุมัติเอกสาร ซึ่งถ้าผู้อนุมัติคนแรกพิจารณาอนุมัติเอกสาร แล้วจะต้องให้ผู้อนุมัติลำดับสุดท้ายเป็นผู้ยกเลิกเท่านั้น

| <ul> <li>โด้งาน เป็นของ เป็นของ เป็นข<br/></li> </ul> | ≡<br>□ บริษัท ด้วอย่างใ            | 223.27.2<br>โปร ยืนยันการย<br>โสวั | 15.35:888 บอกว่า<br>เกเล็กเอกสาร | ตกลง มา        | าเลิก      |                     | =                         | 🗮 ศีระ ชาติพจบ์ |
|----------------------------------------------------------------------------------------------------|------------------------------------|------------------------------------|----------------------------------|----------------|------------|---------------------|---------------------------|-----------------|
|                                                                                                    | ประเภทสวัสดิการ<br>วันที่ขอตั้งแต่ | 01/10                              | /2562                            | ถึงวันที       | 31/10/2562 | 2. 1.001            |                           |                 |
|                                                                                                    | แก้ไข                              | ยกเลิก                             | เลชที่เอกสาร                     | วันที่ทำรายการ |            | ประเภทสวัสดิการ     | *่านวนเง <mark>ิ</mark> น | สถานะเอกสาร     |
|                                                                                                    | C                                  | 8                                  | WF201909-00149                   | 31/10/2562     |            | สวัสดิการอื่นๆ      | 5,000.00                  | อนุมัติ         |
|                                                                                                    | ß                                  | 8                                  | WF201909-00148                   | 15/10/2562     |            | ด่าช่วยเหลือฌาปนกิจ | 2,000.00                  | รออนุมัติ       |
|                                                                                                    | C                                  |                                    | WF201909-00147                   | 01/10/2562     |            | อุบัติเหตุ          | 10,000.00                 | รออนุมัติ       |
|                                                                                                    |                                    |                                    |                                  |                |            |                     |                           |                 |

## ≽ ระบบจะแสคงรายละเอียคดังนี้

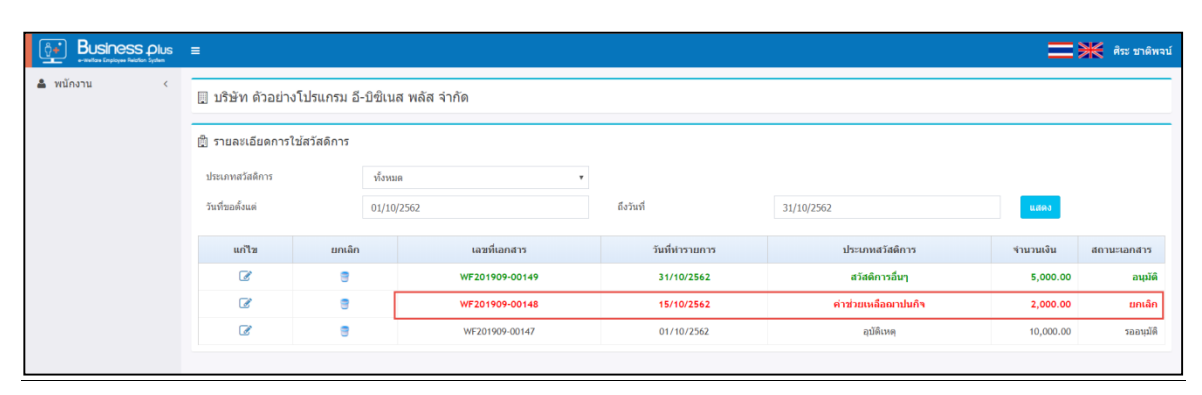

#### <u>คำอธิบาย</u>

สถานะเอกสาร

คือ

ระบบจะแสดงเป็น สถานะ ยกเลิก และแสดงตัวอักษรเป็นสีแดง